## 1. A Kezdőlapon legalul tudjuk megnézni a vetítésekhez feltöltött fotókat. Minden feltöltés után le kell ellenőrizni.

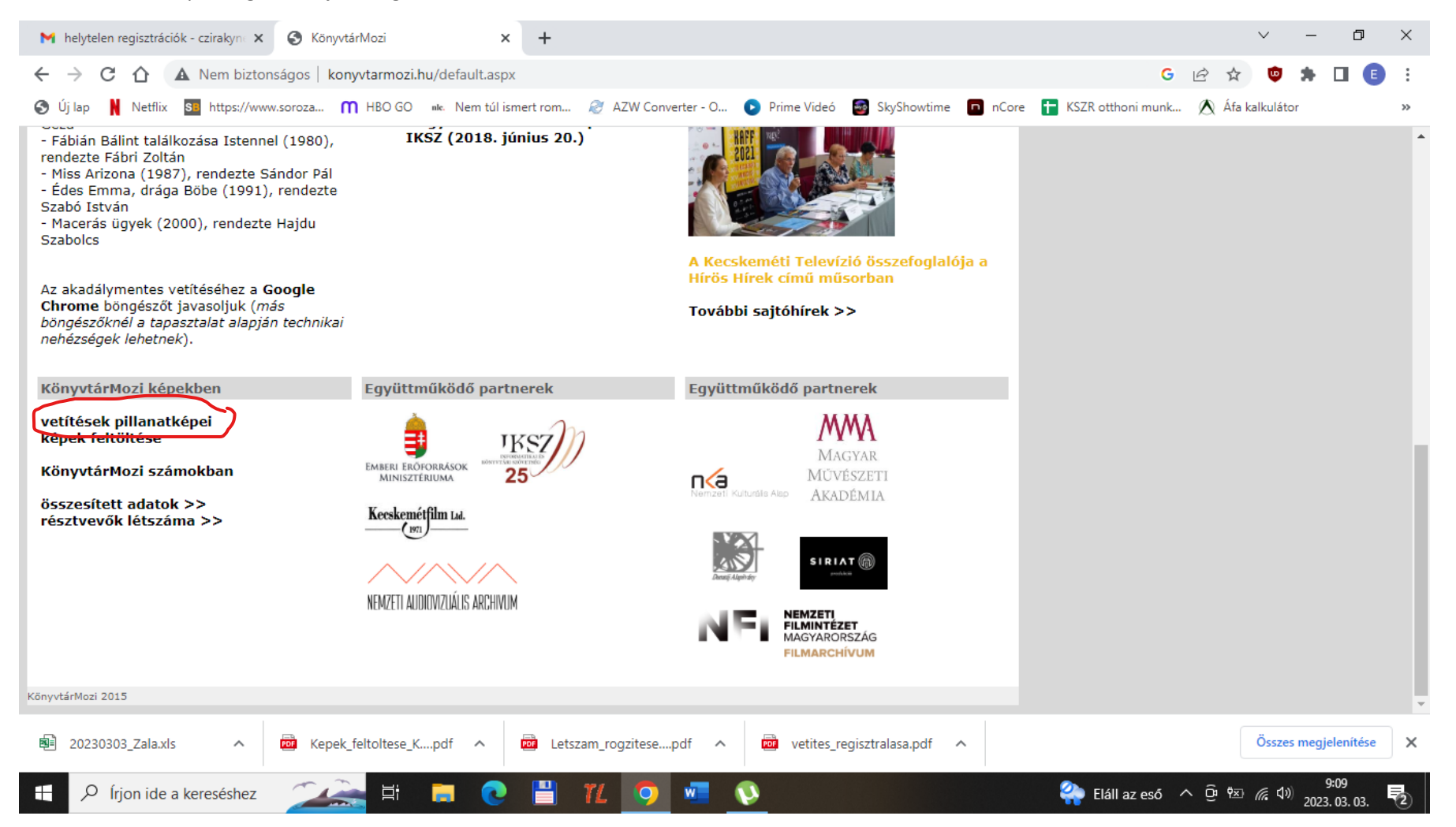

| M helytelen regisztrációk - czirakyn X S KönyvtárMozi                           | +                                                             |                           | v –                             | ð X            |
|---------------------------------------------------------------------------------|---------------------------------------------------------------|---------------------------|---------------------------------|----------------|
| ← → C ☆ ▲ Nem biztonságos   konyvtarmozi.hu/kepesProgra                         | am.aspx                                                       |                           | G 💽 🖻 🖈 👳 🛸                     | I 🗉 :          |
| 📀 Új lap 🕴 Netflix 🛐 https://www.soroza M HBO GO 🕬 Nem túl isn                  | nert rom 🧭 AZW Converter - O 💽 Prime Videó 🚦                  | SkyShc pacsa              | 24/24 A V X alkulátor           | *              |
| Képek megtekintése Magyar népmesék 8 Szóló szőlő, mosolygó alr<br>csengő barack | na, Gór Könyvtár, Információs és Közösségi<br>Hely            | 2022. 10. 01.<br>10:10:00 |                                 |                |
| Képek megtekintése A Négyszögletű Kerek Erdő - Maminti, a kicsi zöl tündér      | d Gór Könyvtár, Információs és Közösségi<br>Hely              | 2022. 10. 01.<br>10:20:00 |                                 |                |
| Képek megtekintése A Négyszögletű Kerek Erdő - Szörnyeteg Lajos ja<br>álmos     | aj de Gór Könyvtár, Információs és Közösségi<br>Hely          | 2022. 10. 01.<br>10:30:00 |                                 |                |
| Képek megtekintése Magyar népmesék 1 A szegény csizmadia és a szélkirály        | Harc Könyvtár                                                 | 2022. 09. 29.<br>10:00:00 |                                 | -              |
| Képek megtekintése Magyar népmesék 2 Hamupipőke királyfi                        | Madaras Könyvtár, Információs és<br>Közösségi Hely            | 2022. 09. 29.<br>15:00:00 |                                 | -              |
| Képek megtekintése Magyar népmesék 2 A csillagszemű juhász                      | Vát Könyvtár                                                  | 2022.09.29.<br>17:30:00   |                                 | -              |
| Képek megtekintése Magyar népmesék 5 A kőleves                                  | <mark>Pacsa</mark> Könyvtár, Információs és Közösségi<br>Hely | 2022.10.03.<br>13:00:00   |                                 | -              |
| Képek megtekintése Magyar népmesék 2 Egyszemű, kétszemű, háromszemű             | Petneháza Könyvtár, Információs és<br>Közösségi Hely          | 2022.09.29.<br>13:00:00   |                                 |                |
| Képek megtekintése Magyar népmesék 2 Hamupipőke királyfi                        | Petneháza Könyvtár, Információs és<br>Közösségi Hely          | 2022. 09. 29.<br>13:10:00 |                                 | -              |
| Képek megtekintése Magyar népmesék 3 A mindent járó malmocsk                    | ka Petneháza Könyvtár, Információs és<br>Közösségi Hely       | 2022.09.29.<br>13:20:00   |                                 |                |
| Képek megtekintése Két bors ökröcske                                            | Petneháza Könyvtár, Információs és<br>Közösségi Hely          | 2022.09.29.<br>13:30:00   |                                 |                |
| Képek megtekintése Magyar népmesék 3 A szegény ember szőlője                    | Maroslele Könyvtár, Információs és<br>Közösségi Hely          | 2022. 09. 30.<br>10:00:00 |                                 | J              |
| Képek megtekintése Magyar népmesék 7 Az aranybornyú                             | Maroslele Könyvtár, Információs és<br>Közösséni Helv          | 2022.09.30.<br>10:15:00   |                                 |                |
| 🗐 20230303_Zala.xls 🧄 🚾 Kepek_feltoltese_Kpdf 🔨                                 | Letszam_rogzitesepdf                                          | sztralasa.pdf             | Összes megje                    | lenítése X     |
| 🕂 🔎 Írjon ide a kereséshez 🛛 🚈 📑 📑 💽                                            | 💾 712 🧿 🚾 🔇 💶 👘                                               |                           | 😜 Eláll az eső 🔨 📴 🐄 🜈 ላ») 2023 | :13<br>.03.03. |

## 2. Nyitunk egy keresőablakot ctr+f billentyűvel, oda beírjuk a keresett települést. A legnagyobb számra kattintva egyből az utolsó vetítéshez ugrik.

3. A Képek megtekintése ikonra kattintva tudjuk megnézni a feltöltött fotókat. A jelen képen hibásan jelenik meg! Ilyenkor újra kell próbálkozni. Ha végképp nem sikerül, akkor küldjétek el a megyei kapcsolattartónak.

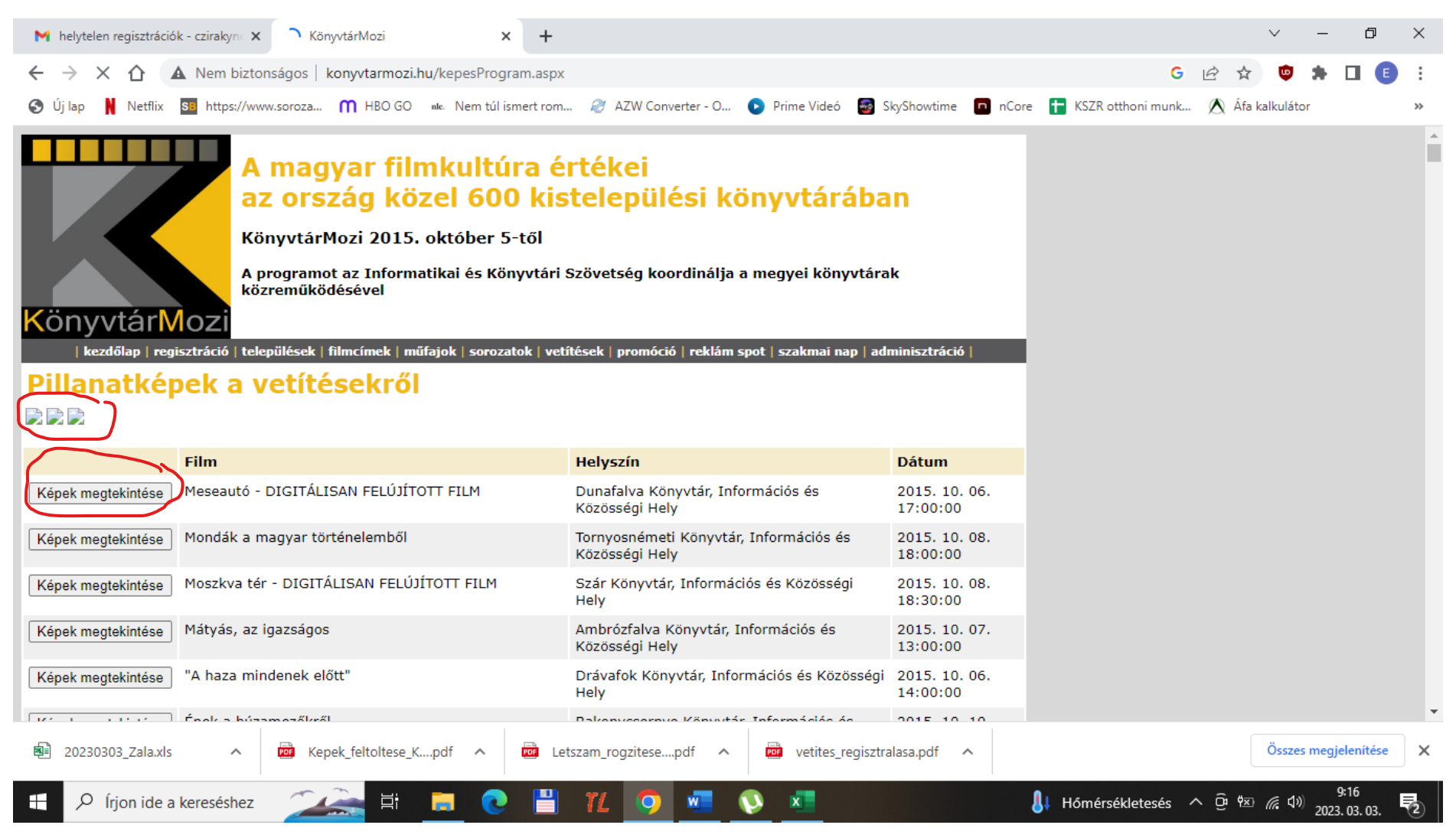

## 4. Igy kell látszani a feltöltött fotóknak.

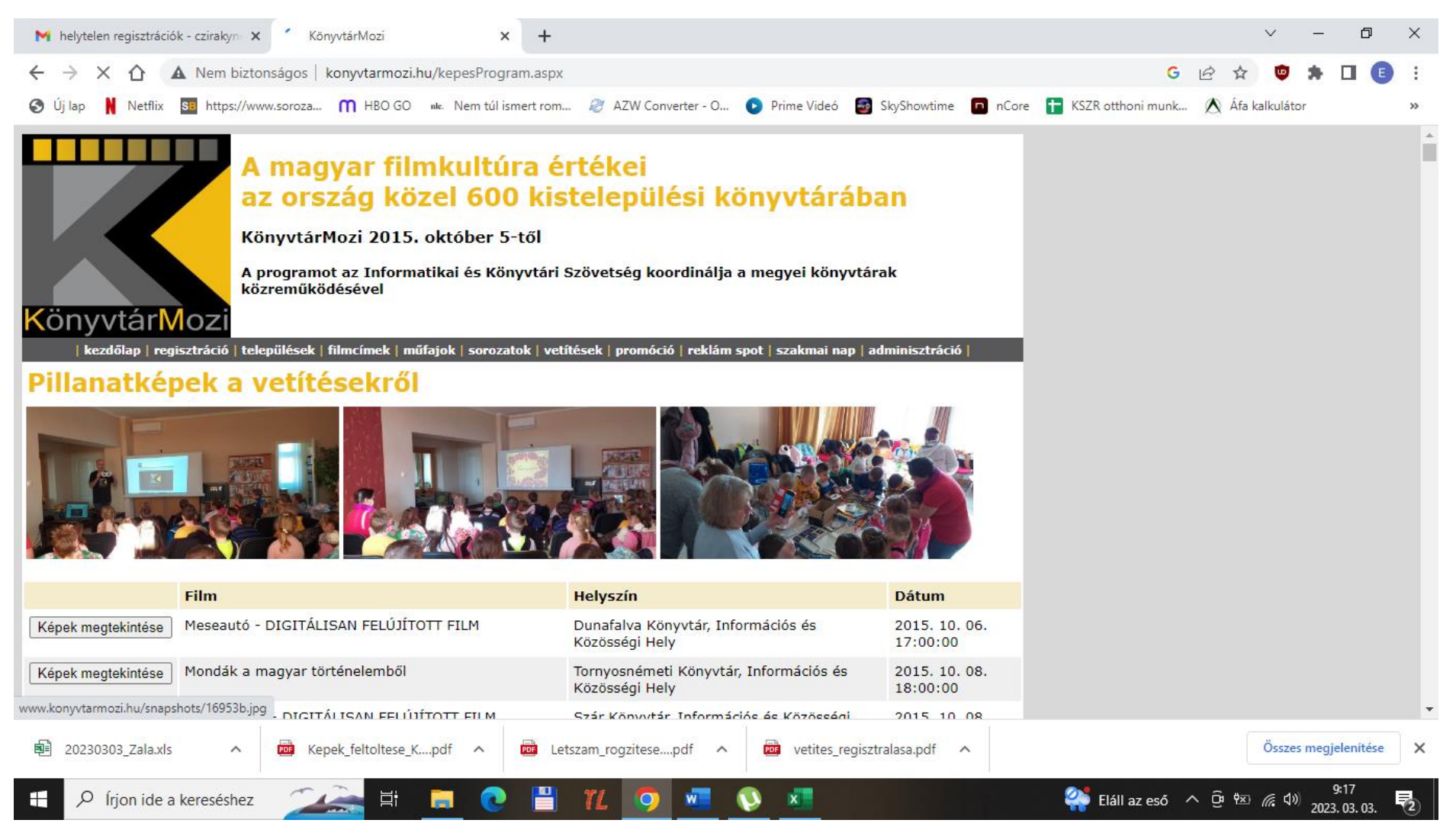